# South Platte Mapping and Analysis Program (SPMAP)

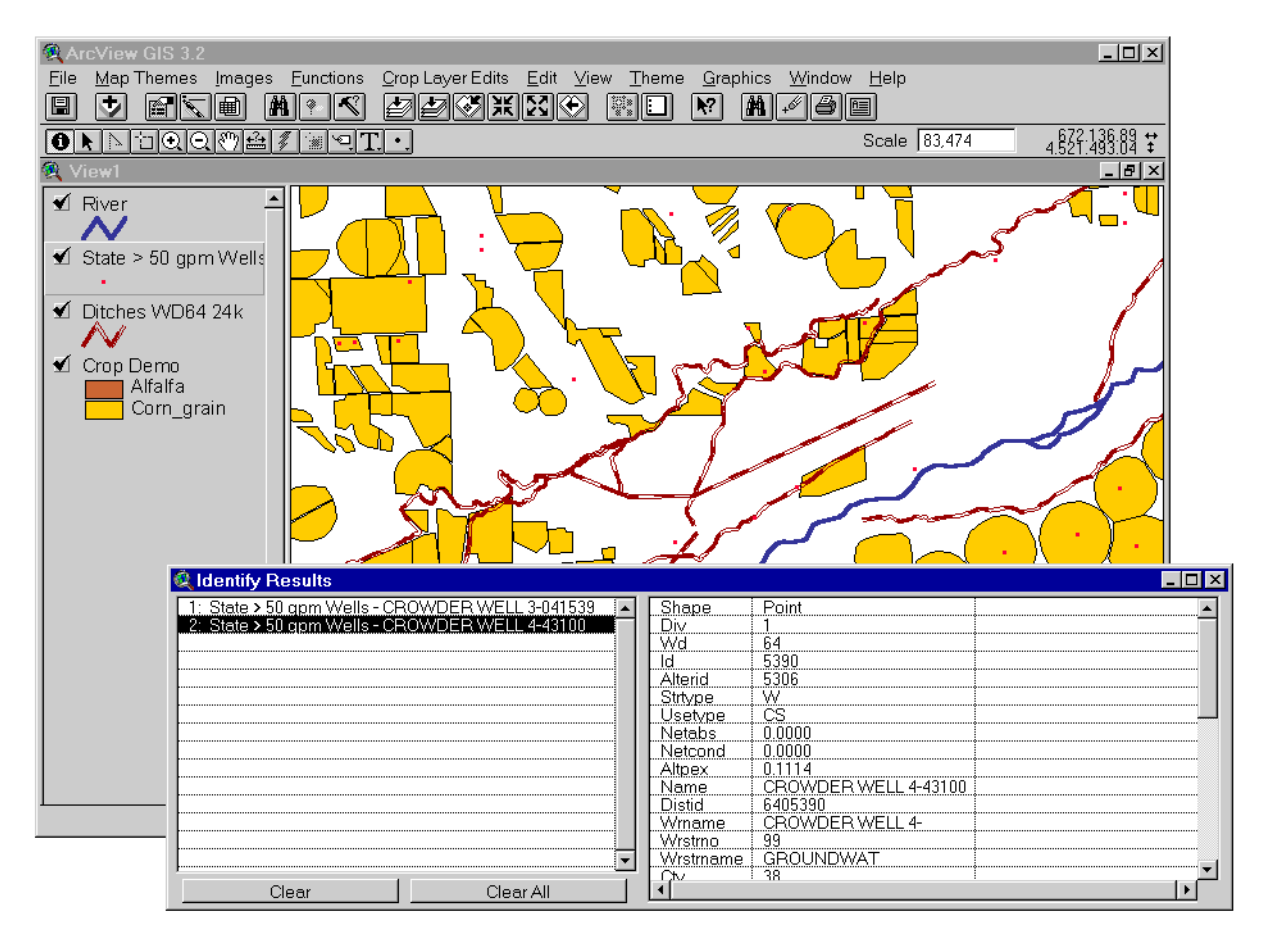

## User Manual - Version 1.4.9

Developed for the South Platte Advisory Committee by the Integrated Decision Support Group (IDS) at Colorado State University

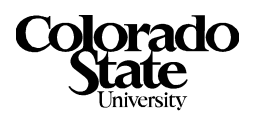

#### South Platte Mapping and Analysis Program - Version 1.4.9

#### Copyright

Copyright © 2000 Integrated Decision Support Group 601 South Howes, USC Suite 502 Colorado State University Fort Collins, Colorado 80523 USA

#### About This Document

This document is a user manual that provides supplementary material to the online documentation for ArcView version 3.2. Information about menu options and commands available in the interface and not customized by this work will not be documented here. Please refer to the online documentation for ArcView. This document will only describe the South Platte Mapping and Analysis Program Extension to ArcView.

#### **Project Purpose and Funding**

This project was created in order to meet the needs of as many water users in the South Platte as possible. In order to develop a consensus on the data and modeling needs of the water users in the South Platte Basin an advisory committee was formed. The committee is comprised of representatives from local water groups working in the South Platte River Basin. The CU Model described in this manual is part of the South Platte water management research being worked on by the Integrated Decision Support (IDS) Group (a research group at Colorado State University).

Funding for this project has been provided by the United States Department of Interior, Bureau of Reclamation (USBR), Northern Colorado Water Conservancy District (NCWCD), the South Platte Lower River Group, Inc. (SPLRG), the Colorado State Engineers Office (SEO), Goundwater Appropriators of the South Platte (GASP), the Central Colorado Water Conservancy District (CCWCD), Lower South Platte Water Conservancy District (LSPWCD), Colorado Water Resources Research Institute (CWRRI), City of Greeley (Greeley), and the City of Fort Collins (Fort Collins)

#### Trademarks

ARC/INFO, ArcView, Avenue, and ARC/TIN are registered trademarks of the Environmental Systems Research Institute, Inc., Redlands, California, USA.

#### For information Contact:

#### **IDS Group and Software:**

Luis Garcia -- IDS Group 601 South Howes, USC Suite 502 Colorado State University Fort Collins, Colorado 80523 USA Phone: (970) 491-5144 Fax: (970) 491-2293 E-mail: garcia@ engr.colostate.edu

#### Work in the South Platte:

Jon Altenhofen - NCWCD Northern Colorado Water Conservancy District Post Office Box 679 Loveland, CO 80539 Phone: (970) 667-2437 Fax: (970) 669-1143 E-mail: jaltenhofen@ncwcd.org

## **Table of Contents**

| Ab  | out 7             | Гhis Document ii                                           |
|-----|-------------------|------------------------------------------------------------|
| Pro | ject              | Purpose and Funding ii                                     |
| Tra | ıden              | narks ii                                                   |
| For | · info            | ormation Contact:ii                                        |
| 1.0 | Int               | roduction                                                  |
|     | 1.1               | Background and Purpose1                                    |
|     | 1.2               | The South Platte Mapping and Analysis Program              |
|     | 1.3               | SPMAP Web Site                                             |
| 2.0 | M                 | anaging Extensions and Projects                            |
| 2.0 | 2.1               | Loging the South Platte Extension                          |
|     | $\frac{2.1}{2.2}$ | Creating a New View                                        |
|     | 2.2               | Saving Vour Project                                        |
| 20  | 2.5<br>Ma         | Themes Bull Dear Menu                                      |
| 3.0 |                   | p Themes Pull-Down Menu                                    |
|     | 3.1               | Setting the Directory for the Map Themes/                  |
|     | 3.2               | Map Theme Information8                                     |
|     |                   | County Boundaries                                          |
|     |                   | Crop Demo                                                  |
|     |                   | Ditches, Lake, and Streams for Water District 64 (1:24k)10 |
|     |                   | Division 1 Wells10                                         |
|     |                   | Division 1 GPS Wells10                                     |
|     |                   | <i>Hydrography</i> (1:100k)10                              |
|     |                   | PLSS (Township, Range, and Section) Themes10               |
|     |                   | Stream Depletion Factors (SDFs) Theme11                    |
|     |                   | Water District Boundaries Theme11                          |
|     | 3.3               | Adding a Map Theme to a View11                             |
|     | 3.4               | Rearranging the Legend12                                   |
|     | 3.5               | Editing the Legend13                                       |
|     | 3.6               | Labeling Map Themes13                                      |
|     | 3.7               | Querying Identities for Map Themes13                       |

|     | 3.8 | Adding Additional Map Themes                                  | -14          |
|-----|-----|---------------------------------------------------------------|--------------|
| 4.0 | Im  | ages Pull-Down Menu                                           | -15          |
|     | 4.1 | Selecting Multiple Images                                     | -15          |
|     | 4.2 | Select Quads from Index                                       | -16          |
|     | 4.3 | Select TM 30M Satellite Images                                | -16          |
|     | 4.4 | Select IRS 5M Satellite B & W Images                          | -16          |
|     | 4.5 | WD64 50m Color                                                | -16          |
|     | 4.6 | WD64 50m B & W                                                | -17          |
| 5.0 | Fu  | nctions Pull-Down Menu                                        | - 19         |
|     | 5.1 | Change Theme Directory                                        | - 19         |
|     | 5.2 | Comparing Common Themes                                       | - 19         |
|     | 5.3 | Convert TRS -> UTM                                            | -21          |
|     | 5.4 | Edit Attributes of Active Theme                               | -22          |
|     | 5.5 | Locating an Area by Township, Baseline, Range, and/or Section | -23          |
|     | 5.6 | Printing the Current View                                     | -23          |
|     | 5.7 | Printing Using Pre-defined Layouts                            | -24          |
|     | 5.8 | Print PLSS Locations from File                                | -24          |
|     |     | Querying a Region                                             | -24          |
|     |     | Labeling Wells                                                | -25          |
|     |     | Labeling Township and Range                                   | -26          |
|     | 50  | Printing Sections within the Selected Township and Range      | - 27         |
|     | 5.9 | Recalculate Area and Perimeter                                | - 27         |
| 6.0 | Cr  | op Layer Edits Pull-Down Menu                                 | - 29         |
|     | 6.1 | Convert to new SPMAP Crop Theme                               | -29          |
|     | 6.2 | Initialize Farm Data                                          | -29          |
|     | 6.3 | Split Crop Layer Polygons                                     | -29          |
|     |     | Steps for Splitting Crop Layer Polygons                       | - 29<br>- 30 |
|     | 64  | Merge Crop Laver Polygons                                     | -31          |
|     | 6.5 | Save and Save As Cron Polygon Edits                           | - 32         |
|     | 6.6 | CU Configuration Window                                       | - 32         |
|     | 67  | Field and Farm Editor Window                                  | - 32         |
|     | 0.7 | Legend Mode                                                   | - 33         |
|     |     | Set selected fields to crop type                              | - 33         |
|     |     | Farm Description Options                                      | - 33         |
|     |     | Add Selected Wells to Farm                                    | - 34         |
|     | 6.0 |                                                               | - 34         |
|     | 6.8 |                                                               | - 34         |
| 7.0 | Re  | ferences                                                      | - 35         |
| 8.0 | Ind | lex                                                           | -37          |

1.0 Introduction

### **1.0 Introduction**

#### 1.1 Background and Purpose

The South Platte Mapping and Analysis Program (SPMAP) described in this manual is one component of the South Platte research project being worked on by the Integrated Decision Support (IDS) Group (a research group at Colorado State University). The goals of this project are to improve the quantity and quality of spatial data and modeling capabilities available to water managers in the South Platte River Basin. Water managers will be able to use the tools developed by this research effort to determine the amount of water currently being used in the South Platte, the source of the water (surface water or groundwater), and the impacts of this water use on the river. Based on surface water supplies and consumptive use estimates, managers can estimate the Consumptive Use (CU) of groundwater and depletions to river flows that need augmentation. Geographic Information System (GIS) themes and spatial analysis features of the South Platte Mapping and Analysis Program (SPMAP) can be used to create input for the CU Model and/or the Stream Depletion Factor (SDF) Model. The South Platte Mapping and Analysis Program (SPMAP) will eventually be merged into a more general system for the South Platte that is comparable to Decision Support Systems (DSS) for other basins in Colorado.

#### 1.2 The South Platte Mapping and Analysis Program

The development of GIS themes for well locations and streamflow depletion factors (SDFs) has now been combined with other useful map themes to provide a comprehensive tool for mapping and analysis. ArcView version 3.2 was selected for the model platform; an extension to ArcView using the Avenue scripting language was constructed. This software is designed to run in a Windows 95/98/NT environment and should be run on a pentium or greater machine with at least 1 gigabyte hard-drive and 32 megabytes of memory. This user manual will describe the SPMAP extension to ArcView, including creating and editing map layers, preparing a file for input into the CU Model, and printing maps from the system. The interface also contains on-line help parallel to this document and can be viewed by selecting the **Help > South Platte Tool Help** menu item with the extension loaded.

#### 1.3 SPMAP Web Site

The latest released version of this software and the mapping themes needed can be downloaded from the following web site:

#### http://www.ids.colostate.edu/projects/spmap/

## 2.0 Managing Extensions and Projects

Extensions allow customizations to ArcView menu items and functionality while retaining the original functionality of ArcView. Any loaded extensions remain a part of a project when it is saved. An ArcView project saves the settings to map layers, view options, and other features selected during an ArcView session in a file with an ".apr" extension. When you load an extension through the **Extension** dialog, that extension remains loaded in your project until you explicitly unload it.

#### 2.1 Loading the South Platte Extension

Functions unique to the SPMAP extension include the **Map Themes**, **Images**, **Functions**, and **Crop Edits** pull-down menus. The rest of the options in the interface are standard ArcView options.

- 1. Open ArcView Version 3.2.
- 2. Select the **File > Extensions** option from the **ArcView GIS Version 3.2** window as shown in *Figure 1*.

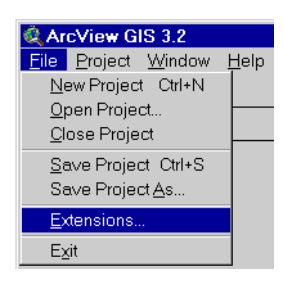

Figure 1: Extension Option in the File Pull-Down Menu

3. From the **Extensions** window select **South Platte Extension v1.4.9** (or current version) and the **OK** button.

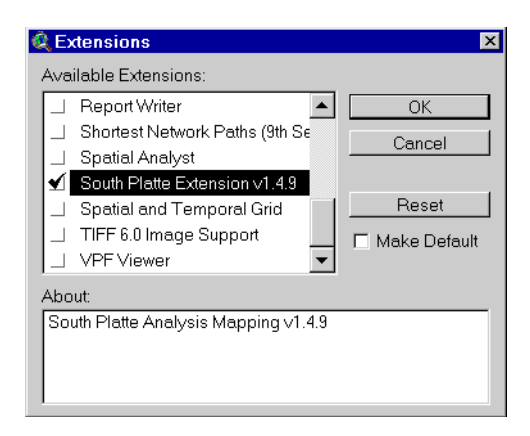

Figure 2: Extension Selection Window

#### 2.2 Creating a New View

After you select the South Platte Extension, a window called **Untitled** is displayed on the screen. This is the main project window. ArcView draws maps in another window, called a **View**.

- 1. To open a View window for displaying the maps, select the Views icon in the Project window.
- 2. Next, select the New button to open a new view. A new view called View 1 will be created.

Note - If you open a second view, it will be called View 2, etc.

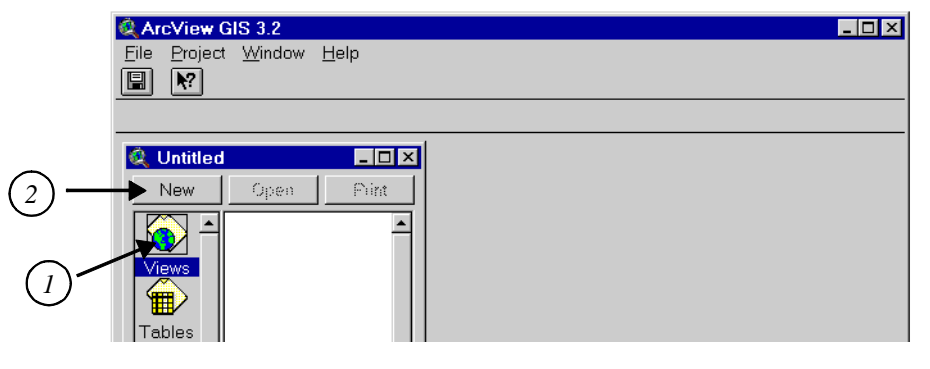

Figure 3: Opening a New View

*Note* - *When a view window is selected, a "View" pull-down option will appear on the menu bar. This option controls the attributes of the active View window.* 

#### 2.3 Saving Your Project

A project contains all the views, tables, themes, display options and layouts used. In SPMAP, you can create multiple projects based on tasks you want to accomplish. You should save your work as a project periodically.

- 1. After opening a view, select the **File** > **Save Project** option, the location and a name for your project.
- 2. To save the project with a new name select the **File > Save Project As** option and a browse window will be opened to select the name and location of the new project file.
- 3. When the project is saved, a "\*.apr" file will be created that can be opened in ArcView. The extensions needed for the project (in this case the South Platte Extension) will be saved with the project. When the project is loaded again, the extension(s) that were used to create the project will be loaded automatically.

## 3.0 Map Themes Pull-Down Menu

The *ArcView GIS Users Manual* defines a map theme as a layer of geographic information for a particular attribute and location, and it is synonymous with a coverage. SPMAP contains themes for well locations, streams, crop types, and other information. These map themes are located in the gis directory on the SPMAP CD or on your hard-drive if you installed SPMAP from the internet. You will need to set the directory for the map themes when creating a new project.

#### **3.1** Setting the Directory for the Map Themes

Before you can retrieve map themes from the **Map Themes** pull-down menu, you will need to select the directory containing these files either from the CD or your hard-drive. If a file selection box is displayed when a theme is selected from the menu, then follow these steps:

- 1. When the file selection box opens and asks for the drive and the directory containing the themes. Select the drive where you installed your *South Platte Mapping Analysis Program* files.
- 2. Select the "**splatte.dir**" file and the **OK** button (this file is typically located in the /gis directory). The **splatte.dir** file is simply a marker that tells ArcView that the SPMAP GIS themes are in the directory selected (i.e. c:/gis, in *Figure 4*).

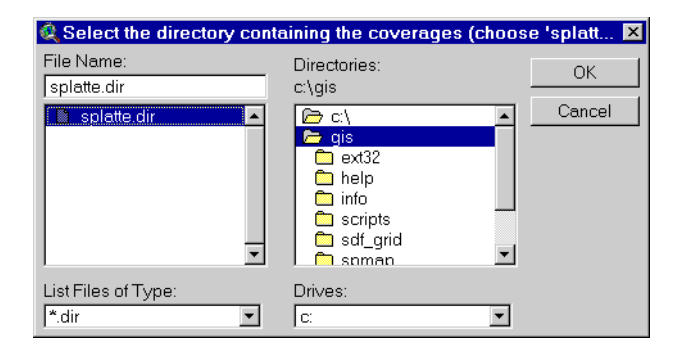

Figure 4: Selecting the Directory Containing the themes

*Note -* You may need to select the directory containing the themes each time you begin a new project with SPMAP.

#### **3.2 Map Theme Information**

The **Map Themes** pull-down menu contains maps developed from various data types described in *Table 1*. Many of the maps originally covered the entire state of Colorado, or were assembled for areas of Colorado greater than the South Platte Basin. These maps were "clipped" for Division 1 or Water District 64, using the 1:250,000 division and districts map. This table describes edits made to the maps during this project. Technical questions should be addressed to the IDS Group at Colorado State University.

| Data Type and Resolution | Description                                                                                                    | Base File Name |
|--------------------------|----------------------------------------------------------------------------------------------------|----------------|
| Cities                   | US Census Bureau - Populations for 1980, 1990, and estimated for 1991 by city.                                                             | cities         |
| Counties                 | USGS - Vector information for County<br>Boundaries                                                                                         | counties       |
| Crop Demo                | (See Section 3.2.3 "Crop Demo")                                                                                                    | cropdemo       |
| Ditches WD64 24K         | (See Section 3.2.4 "Ditches, Lake, and Streams for Water District 64 (1:24k)")                                                             | ditch64        |
| Division 1 Wells         | Colorado Department of Natural Resources,<br>Office of the State Engineer (See Section 3.2.5<br>"Division 1 Wells")                        | wells_div1     |
| Division 1 GPS Wells     | Wells with locations verified using Global Positioning Systems (GPS).                                                                      | d1_gps_wells   |
| Gages                    | USGS stream flow gages - from the USEPA<br>Basins program                                                                                  | gages          |
| GASP River Reaches       | Digitized and edited by the IDS group from originals, Schneider (1972) provided by GASP.                                                   | reach          |
| Hydrography 100K         | (See Section 3.2.7 "Hydrography (1:100k)")                                                                                                 | hydrography    |
| Irrigated Fields 1998    | Created by Northern Colorado Water<br>Conservancy District using the 5m black and<br>white and the 164ft color images.                     | field_98       |
| Lakes WD64 24K           | (See Section 3.2.4 "Ditches, Lake, and Streams for Water District 64 (1:24k)")                                                             | lake_64        |
| NCWCD Weather Stations   | Locations of weather stations maintained by<br>Northern Water Conservancy District, data is<br>populated in files for use in the CU Model. | ncwcd_weather  |
| NWS Weather Stations     | Locations of weather stations maintained by the<br>National Weather Service, data is populated in<br>files for use in the CU Model.        | nws_weather    |

**Table 1: South Platte Mapping and Analysis Program Map Themes** 

#### 3.0 Map Themes Pull-Down Menu

| Data Type and Resolution      | Description                                                                                                    | Base File Name |
|-------------------------------|----------------------------------------------------------------------------------------------------|----------------|
| PLSS 24K                      | (See Section 3.2.8 "PLSS (Township, Range, and Section) Themes")                                                     | plss_trs       |
| PLSS 100k                     | (See Section 3.2.8 "PLSS (Township, Range, and Section) Themes")                                                     | plss_trs_24k   |
| PLSS 100k (no sections)       | PLSS 100k with section polygons removed.                                                                             | plss_tbr       |
| Roads                         | Tiger Files - Vector information for highways and major roads, includes the names of roads.                          | roads          |
| Roads Minor                   | Tiger Files - Vector information for minor roads,<br>information includes road type (i.e. paved,<br>gravel or dirt). | roads_minor    |
| South Platte River            | Digitized and edited by the IDS group from originals Schneider (1972) provided by GASP.                              | river          |
| State > 50 gpm Wells          | Subset of the Division 1 Wells, wells with a capacity of less than 50 gallons per minute.                            | state_well     |
| Stream Depletion Factor (SDF) | (See Section 3.2.9 "Stream Depletion Factors<br>(SDFs) Theme")                                                       | sdf            |
| SDF Boundary                  | (See Section 3.2.9 "Stream Depletion Factors<br>(SDFs) Theme")                                                       | sdf_body       |
| SDF WD64 10m                  | (See Section 3.2.9 "Stream Depletion Factors<br>(SDFs) Theme")                                                       | sdf_64_10m     |
| Streams WD64 24k              | (See Section 3.2.4 "Ditches, Lake, and Streams for Water District 64 (1:24k)")                                       | strm64         |
| Water Districts               | (See Section 3.2.10 "Water District Boundaries<br>Theme")                                                            | div_dist       |

#### Table 1: South Platte Mapping and Analysis Program Map Themes

#### <u>3.2.1</u> <u>Cities and Populations</u>

City locations and populations for 1980, 1990, and estimated for 1991 by city were obtained from the US Bureau of the Census from the http://www.census.gov/ftp/pub/geo/www/ internet site.

#### 3.2.2 County Boundaries

United States Department of the Interior Geological Survey (USGS) digital line graphs (DLGs) data were used to populate this theme. This was updated and clipped for the Water Division 1 boundaries by the IDS Group at Colorado State University.

#### <u>3.2.3</u> Crop Demo

Agricultural data have been populated using TM (thematic mapper) 25 meter multispectral satellite images combined with an Indian Remote Sensing (IRS-1C) 5 meter panchromatic (grey scale) to delineate the field boundaries and determine the crop type for each parcel of land. This data will be improved and some ground verification will take place as the project progresses.

#### 3.2.4 Ditches, Lake, and Streams for Water District 64 (1:24k)

Digitized from USGS quads by the Colorado Division of Wildlife, Aquatics, provided to IDS by the Northern Colorado Water Conservancy District.

#### 3.2.5 Division 1 Wells

This theme contains wells identified in Division 1 by the State of Colorado. This theme was developed with help from the State Engineers Office (SEO) and is populated with legal and physical identifiers when possible.

#### 3.2.6 Division 1 GPS Wells

As part of this effort the locations of some wells have been updated using Global Positioning System (GPS) equipment. In some cases the locations have been changed from those in the Division 1 Wells theme. This information can be used to estimate a more accurate value for Stream Depletion.

#### <u>3.2.7</u> Hydrography (1:100k)

United States Department of the Interior Geological Survey (USGS) digital line graphs (DLGs) hydrography network data were used to populate this theme. This theme contains water features as vectors at 1:100,000 resolution. These data are grouped by their main attribute function as: rivers; streams; ditches and canals; aqueducts; wash and ephemeral drains; flumes, siphons, and penstocks; dams and weirs; tunnels; and undefined water features.

The DLG characterization is obtained from the MAJOR and MINOR attribute definitions assigned by the USGS (USGS, 1983). This was updated and clipped for the Water Division 1 boundaries by the IDS Group at Colorado State University. Technical questions and comments can be addressed to the IDS Group or the USGS at:

Chief, National Mapping Division U.S. Geological Survey 516 National Center Reston, Virgina 22092

#### 3.2.8 PLSS (Township, Range, and Section) Themes

This theme describes the Public Land Survey System for eastern Colorado including section, township and range data obtained from USGS internet site at 30 minute resolution (1:62,000). Data was obtained in DLG format for over 200 separate tiles covering the northeastern portion of Colorado, the associated numeric codes were determined and the resulting coverages joined into one seamless coverage according to the following steps:

1. Transformed original files into ARC/INFO format.

- 2. Joined the separate tiles into one coverage.
- 3. Edited the resultant coverage with the following steps:
  - Based on the USGS publication (USGS, 1983) definitions of the major and minor attributes the area, perimeter, plss#, plss-id, pls#, pls-id, section, section\_mod, township, base\_side, range meridian\_side, and meridian were assigned to the coverage.
  - Resolved joining errors by linking vectors from the boundaries of individual tiles.
  - Corrected all the zero category data areas to reflect the correct codes.
- 4. Coverage was clipped for Water Division 1.

Three themes were created for the South Platte Extension, the first describes the township, baseline, range, and section values for each polygon and the second has the section lines removed. The township, baseline, range, and section information is used to query for locations for wells and to locate areas for display.

#### 3.2.9 Stream Depletion Factors (SDFs) Theme

Digitized from (Hurr and Schneider, 1972) for each reach in the South Platte River Basin by Mario Mejia-Navaro with the IDS Group at CSU. Stream depletion factors are an estimate of how long water withdrawn from a well will take to deplete the river. These values are routinely used to determine when the effect of a well will be experienced in the South Platte River.

Once this coverage was digitized and edited for errors, the South Platte River was added with a SDF value of 0. ARC/INFO was used to generate a Triangular Irregular Network (TIN) line coverage using ARC/TIN. The TIN coverage was used to generate SDF isolines for every ten days. The resulting coverage was then split into small segments and converted to the GIS GRASS (Geographical Resources Analysis Support System) to generate 40 meter (0.59 acres) grid resolution raster maps. These raster maps were then joined for each Water District and exported back to ARC/INFO for display. The resulting coverages for each Water District in Water Division 1 show an SDF value for each acre in the South Platte River Basin. These values will be used to assign SDF values for each well in the basin. As the location of the wells improves the accuracy of the SDF values assigned to them will also be improved. Technical questions and comments can be addressed to the IDS Group at CSU.

#### 3.2.10 Water District Boundaries Theme

The South Platte area is the same as the Water Division 1 area, therefore only the Water District boundaries within Division 1 are populated. United States Department of the Interior Geological Survey (USGS) digital line graphs (DLGs) data were used to populate this theme by the IDS Group at Colorado State University.

#### 3.3 Adding a Map Theme to a View

- 1. Select maps from the **Map Themes** pull-down menu. As maps are selected they will be displayed as part of the active View window. The display options for the maps can be changed and the changes will be saved with the project.
- 2. As you select map themes, the image will be displayed in the **View** window and the names of the themes that you selected will be displayed in a vertical legend along the left side of the View window. **Themes that are turned on** are designated by a check mark and are visible in the **View**

window. Themes that are turned off appear in the legend, but are not designated by a check mark and do not appear in the **View** window.

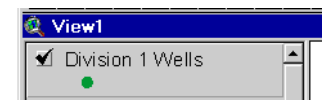

#### Figure 5: Selecting Themes for Display in a View

3. Active map themes are different from map themes that are turned on. A map theme is active if the name of the theme is surrounded by a box in the legend. You can make multiple themes active by holding down the **Shift** key while clicking on the map theme names in the legend. A map theme does not have to be visible to be active. *Figure 6* illustrates the hydrography theme that is both turned on (as shown by the check mark and the map image) and active (as shown by the box surrounding the name). In *Figure 6*, the cities theme is not turned on, since there is no box around it.

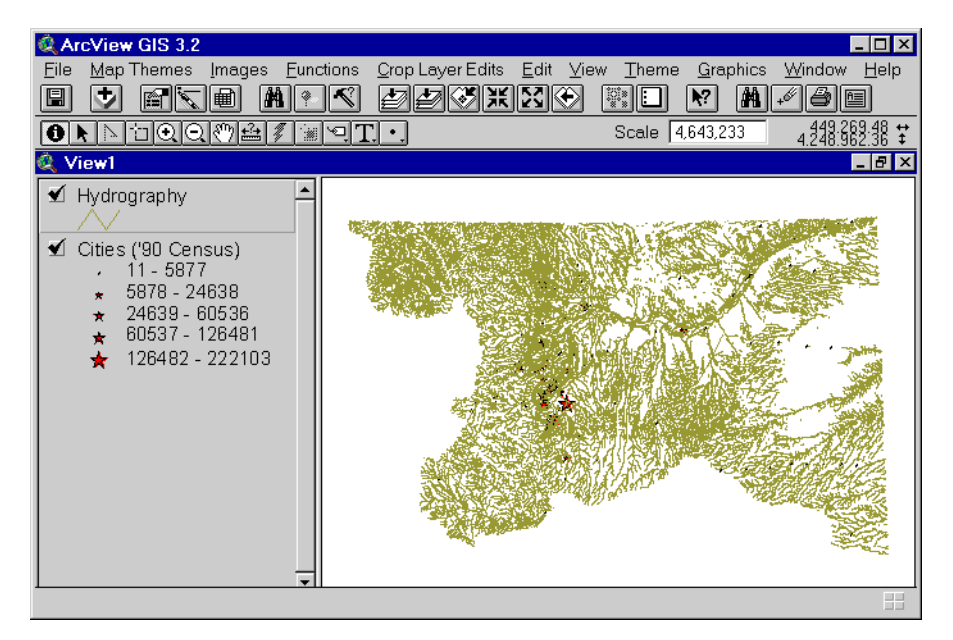

Figure 6: Selecting the Directory Containing the Themes

#### 3.4 Rearranging the Legend

ArcView displays map themes in the order that they appear on the legend. Themes appearing at the top of the legend are drawn over themes appearing lower on the legend. Therefore, you should place river and well layers on top of county or crop layers so you can see them.

- 1. In the legend, select the map theme by clicking on it with the left mouse button.
- 2. Holding the left mouse button down, drag the map theme to its new location.
- 3. Release the mouse button. The picture in the **View** window will redraw itself to depict the new order of the map themes.

3.0 Map Themes Pull-Down Menu

#### 3.5 Editing the Legend

You may want to edit the default colors or shapes that appear in the legend and the View window.

- 1. In the legend, double-click on the name of the theme you want to edit.
- 2. The **Legend Editor** window appears. In this window, you can select a new legend edit to or the legend type. You can also edit the legend symbol size and shape or the legend labels.

#### 3.6 Labeling Map Themes

After you have opened a map theme, you will probably want to label its attributes. The following example will explain how to label the **Counties** map theme.

- 1. Select Map Themes > Counties. Make sure that the Counties box in the View legend is active.
- 2. Select **Window** > **Show Symbol Window**. Select the **ABC** button. Change the font to Arial, 8 point, bold.
- 3. Close the Marker Palette Window.
- 4. Select Theme > Auto-label. In the Label field window select Label.
- 5. Select **OK**. The program will place the county names on the map.

*Note* - *To label map themes with large numbers of attributes (such as wells), you should query a small region before placing labels to save time and computer memory. See Section 5.8.2 for detailed instructions.* 

#### 3.7 Querying Identities for Map Themes

You may want to view information about the layers you have opened. For example, you may have opened the counties theme and wanted to know the name of the county and the area shown on the theme.

- 1. Select the **Counties** map theme. Make sure the theme is active (displayed in the legend with a box around it).
- 2. Select the identify **1** icon (on the toolbar) to make it active (i.e. it will be depressed when it is selected).
- 3. The cursor will appear as **to** in the map display section of the view window. Position the cursor over the unknown town and click with the left mouse button. The **Identify Results** window will be displayed. This will give the information for the item selected with the mouse.
- 4. Multiple items can be selected by additional mouse clicks. The map information associated with the items selected are shown in the **Identity Results** window. Select individual items in the left section of the window to display attributes associated with the item.

| 🍭 Identify Results              |            |          |
|---------------------------------|------------|----------|
| 1: Counties - WELD              | Cities_g_  | 6        |
| 2: Cities ('90 Census) - GROVER | Cities_g_i | 190      |
|                                 | Placece    | 585      |
|                                 | Placefp    | 33310    |
|                                 | Nameuc     | GROVER   |
|                                 | A80        | 158      |
|                                 | A90        | 135      |
|                                 | J91        | 137      |
|                                 |            | <b>_</b> |
| Clear Clear All                 | •          |          |

Figure 7: Identify Results Dialog Window

- 5. If more than one map theme is active (shown as boxed in the legend), the **Identify Results** window will display information from all the active themes (*Figure 7*).
- Note Other query and search features are available from the main window, see the Query (Request) option in the ArcView Help Topics for an example and see (See Section 5.8.1 "Querying a Region").

#### 3.8 Adding Additional Map Themes

- To add themes not in the SPMAP extension, select View > Add Themes or select the Add Themes icon (i.e. ).
- 2. The Add Theme dialog window will be displayed.
- 3. Select the desired theme(s) and **OK**. The themes will be added to the currently selected view.

Note - Map Themes added this way will not be added to the Map Theme pull-down menu.

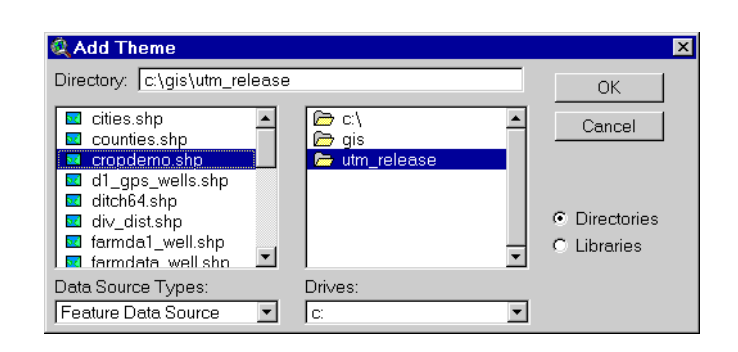

Figure 8: Add Themes Dialog Window

4.0 Images Pull-Down Menu

## 4.0 Images Pull-Down Menu

The *ArcView GIS Users Manual* defines an **image** as spatial data where a single piece of information is stored in each pixel. Since only one piece of information is stored in each pixel, images, unlike map themes, don't have attribute tables. In SPMAP, satellite imagery and quads are stored as images and are accessed from the **Images** pull-down menu.

| 👰 ArcView GIS 3.2           |       |        |               |                                  |              |  |
|-----------------------------|-------|--------|---------------|----------------------------------|--------------|--|
| <u>E</u> ile <u>M</u> ap Th | iemes | Images | Eunctions     | <u>C</u> rop Layer Edits         | <u>E</u> dit |  |
|                             | 263   | Selec  | et Quads fron | n Index                          |              |  |
|                             |       | Selec  | st TM 30M S   | atellite Images                  | Ē            |  |
|                             | 10 12 | Selec  | st IRS 5M Sa  | itellite B <u>&amp;</u> W Images |              |  |
|                             |       | WD6    | 4 50M Color   |                                  |              |  |
| WD64 50M B & W              |       |        | /             |                                  |              |  |

Figure 9: Images Pull-Down Menu

#### 4.1 Selecting Multiple Images

The image options proceeded by "Select" can be used to select which images to display. An intermediate image is displayed with the aerial extent of the images for selection. Only the images you select will be displayed. Follow these steps to select images:

- 1. Select the type of image from the Images pull-down menu (Figure 9).
- 2. The selection map will be displayed (Figure 10).

| 🍭 ArcView GIS 3.2      |                                                                        |                                                 |
|------------------------|------------------------------------------------------------------------|-------------------------------------------------|
| Eile Map Themes Images | Eunctions <u>C</u> rop Layer Edits <u>E</u> dit <u>View</u> <u>The</u> | me <u>G</u> raphics <u>W</u> indow <u>H</u> elp |
|                        | d mek ddøxx                                                            | 🐑 📰 🕅 M 🖊 🧉                                     |
|                        | 기낦 🏹 🐨 🍳 T. • Scal                                                     | e 1: 4,518,991 427,717.39 ↔<br>4,525,163.04 ‡   |
| 🍭 View1                |                                                                        |                                                 |
| TRS Image Index        | Image Selection                                                        |                                                 |
|                        |                                                                        | H                                               |

Figure 10: Select Map for Images

- 3. The **Image Select Tool** *I* will become active and the cursor will change to a lightning bolt.
- 4. Select one of the squares in the selection map. You may need to select the directory where the file is located, if so a file selection browser window will be displayed with the name of the file the program is looking for.
- 5. When the file is found it will be displayed in the **View** window.
- 6. Additional images can be displayed in the same manner.

#### 4.2 Select Quads from Index

Quads were purchased from the U.S. Geological Survey in digital raster graphics (DRG) format. Quads were clipped of collar information and assembled to create a seamless coverage. The coverage is projected in UTM coordinates and clipped to the area of interest.

#### 4.3 Select TM 30M Satellite Images

The 30 meter color imagery was obtained from a satellite placed in orbit by the United States Government. This satellite is commonly referred to as Landsat 5. The Landsat imagery has the following parameters.

- multispectral (records reflected energy in the green, blue, red, near infrared, middle infrared, far infrared and thermal bands)
- spatial resolution of 30 meters

The Landsat imagery that is used for SPMAP was obtained for September 4, 1996. Bands 4, 3, and 2 are displayed using the red, blue and green video guns resulting in a pseudo infrared color scheme. The imagery was processed by the Northern Colorado Water Conservancy District in 1996.

#### 4.4 Select IRS 5M Satellite B & W Images

The 5 meter grayscale imagery was obtained from a satellite placed in orbit by the government of India. This satellite is commonly referred to a the IRS-1C. The IRS-1C imagery has the following parameters

- panchromatic
- 5 meter pixel resolution

The IRS-1C imagery that is used for SPMAP is a mosaic of three different images. The shape of the merged imagery is an upside down "L" in which the lower leg was obtained May 5, 1996; the center was obtained on November 11, 1996; and the upper right leg was obtained on November 25, 1996. The imagery was processed by the Northern Colorado Water Conservancy District in 1996.

#### 4.5 WD64 50m Color

The 50 meter color imagery was created by utilizing a cubic convolution algorithm (utilizing the 16 nearest neighbors) on the original 82 feet Landsat imagery.

4.0 Images Pull-Down Menu

The Landsat imagery that is used for SPMAP is one image that was obtained September 4, 1996. Bands 4, 3, and 2 are displayed using the red, blue and green video guns resulting in a pseudo infrared color scheme. The imagery was processed by the Northern Colorado Water Conservancy District in 1996.

#### 4.6 WD64 50m B & W

The 50 meter grayscale was created by utilizing a cubic convolution algorithm (utilizing the 16 nearest neighbors) on the original 5 meter IRS-1C imagery.

The IRS-1C imagery that is used for SPMAP is a mosaic of three different images. The shape of the merged imagery is an upside down "L" in which the lower leg was obtained May 5, 1996; the center was obtained on November 11, 1996; and the upper right leg was obtained on November 25, 1996. The imagery was processed by the Northern Colorado Water Conservancy District in 1996.

5.0 Functions Pull-Down Menu

## 5.0 Functions Pull-Down Menu

The Functions pull-down menu provides basic capabilities needed to maintain spatial data.

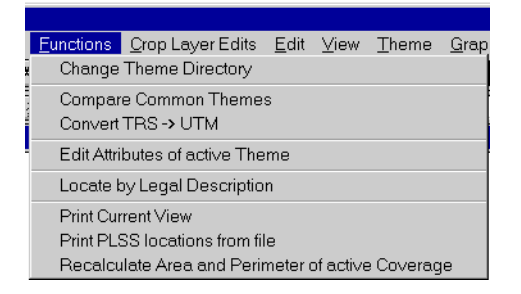

Figure 11: Functions Pull-Down Menu

#### 5.1 Change Theme Directory

If you do not have a large hard drive, you may want to store your map themes on a CD-ROM or another drive.

- 1. Select Functions > Change Theme Directory.
- 2. Select the directory where your themes and images are stored, and select the splatte.dir file. This is only to support the **Map Themes** and **Images** pull-down menus. If you want to display other themes or images than those supported with SPMAP, you must add them with **View > Add Theme** option (See Section 3.8 "Adding Additional Map Themes").
- 3. If you don't have a **splatte.dir** file in the directory with your themes and images, you can make one by opening notepad and saving an empty file with the name splatte.dir in the directory you want (i.e. it should be at the same level as the directories with the individual themes).
- 4. When the **splatte.dir** directory file is selected, the **Map Themes** and **Images** pull-down menus will use the themes and images in the directory where the **splatte.dir** file is located.

#### 5.2 Comparing Common Themes

The **Compare Common Themes** function computes the distance between wells (or any point theme) with the same ID numbers. Central, GASP, and Lower South Platte wells located by using the legal description can be compared with the locations of the wells in the state well database using a common identification number. Comparisons like these are used to prioritize which wells should be targeted for field

work to determine accurate locations. The location of wells is important for assigning an accurate SDF value and determining problems in the well databases from different data sources.

This example shows how these comparisons can be made using the hypothetical map themes Test 1 and Test 2. The wells in each theme have the same ID numbers, but some have different locations. This function computes the distances between well locations with the same ID and writes the results to a text file.

- 1. Two well shape were made for this example using the Division 1 Wells theme called Test1.shp and Test2.shp. The locations of some of the wells were changed in Test1.shp to show how this feature works.
- 2. After the themes are made, display the 'Test1.shp' and 'Test2.shp' themes by using the **Add Themes** option.
- 3. Select the Functions > Compare Common Themes option (*Figure 12*).

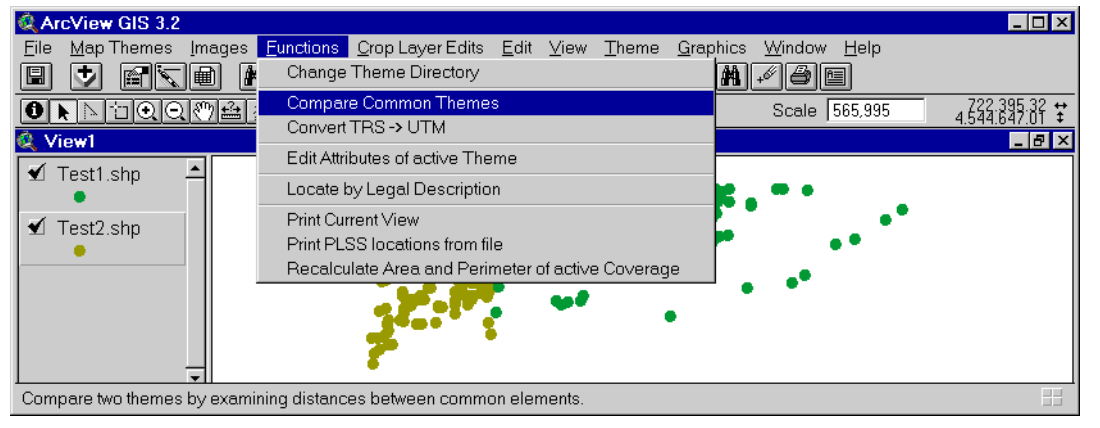

Figure 12: Comparing Common Themes

4. The **Theme Choices** window asks you to choose the theme that you want to search. Highlight the 'Test1.shp' theme and select the **OK** button (*Figure 13*).

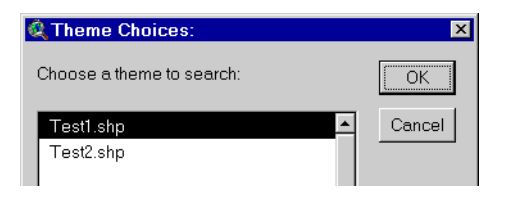

Figure 13: Theme Choices Window

5. The **Attribute Choices** window will appear. Select the attribute(s) that you want to search. In this case you will search by identification numbers. Select **Id** and select the **OK** button when you are done.

#### 5.0 Functions Pull-Down Menu

| 🍳 Attribute Choices:         | ×      |
|------------------------------|--------|
| Choose attributes to search: | ОК     |
| Dist                         | Cancel |
| ld                           |        |
| Distid                       |        |

#### Figure 14: Attribute Choices Window

6. The **Theme Choices** window will reappear. Select the theme that you want to compare against the first theme (i.e. 'Test2.shp' theme) and select the **OK** button.

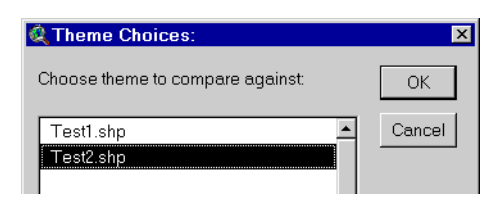

#### Figure 15: Theme Choices for Comparison

- 7. The results of the comparison will be written as a text file. A new window will ask for the directory and file name where you want the results to be written. You can name the file and save it to any directory, but the default name is "**res.txt**."
- 8. You can view this new file in Notepad or any word processing software.
- 9. *Figure 16* illustrates the results of the comparison. The results show that wells with the 5684 ID number have the same locations listed in themes Test1 and Test2. The wells with the ID numbers 5673 and 5674 have the same ID numbers, but different locations, as indicated by the distance errors (in feet). This indicates that the actual location will need to be determined by field verification (*Figure 16*).

| 🗉 res.txt - WordPad                                                                | _ 🗆 🗙    |
|------------------------------------------------------------------------------------|----------|
| <u>F</u> ile <u>E</u> dit <u>V</u> iew <u>I</u> nsert F <u>o</u> rmat <u>H</u> elp |          |
|                                                                                    |          |
| Id 5673 has distance error 7393.87                                                 | <b></b>  |
| Id 5674 has distance error 7393.87                                                 |          |
| Id 5684 has distance error O                                                       |          |
|                                                                                    | <u> </u> |
| For Help, press F1                                                                 | NUM //   |

Figure 16: Computed Distances Between Wells Having the Same ID Number

#### 5.3 Convert TRS -> UTM

This function converts locations from Township, Range, and Section format to Universal Trans Mercator format.

 Select the Functions > Convert TRS -> UTM pull-down menu option. If the PLSS 100k coverage has not been selected, a prompt will be displayed to load the Public Land Survey System (PLSS) map.

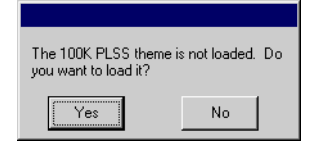

#### Figure 17: Prompt to Load PLSS 100k

2. The TRS values to be converted must be saved as a text file in the following format:

Well-ID Meridian Township 0 Base\_side Range 0 Meridian\_side Section F,C Quarter\_Section Quarter-Quarter\_Section...

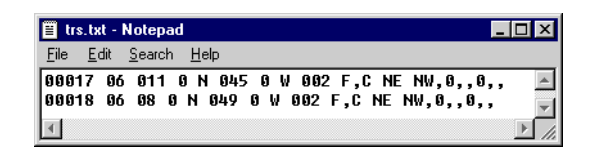

Figure 18: Input File for TRS to UTM Conversion

- 3. Select Functions > Convert TRS to UTM.
- 4. Select the name of the text file you created in Step 1.
- 5. Specify the name and directory of your output file. The default name is "**utm.txt**." SPMAP will display the output files in the following format:

Well-ID meters\_north meters\_east

| 📋 utm.txt - Notepad                                   | _ 🗆 ×  |
|-------------------------------------------------------|--------|
| <u>File E</u> dit <u>S</u> earch <u>H</u> elp         |        |
| 00017 4.5382e+006 724089<br>00018 4.50776e+006 684883 | ▲<br>▼ |
| <u>.</u>                                              | ▶ //.  |

Figure 19: Output File for TRS to UTM Conversion

#### 5.4 Edit Attributes of Active Theme

This function allows you to edit attributes of multiple items in the active theme.

- 1. Turn on and make active the theme that you want to edit (See Section 3.3 "Adding a Map Theme to a View").
- 2. Select the feature you want to edit (field, well, etc.) by using the select tool in and clicking and dragging the mouse over the items to edit.
- 3. Select Functions > Edit Attribute of Active Theme.
- 4. The **Field Choices** window will appear. Select the field you want to edit from the **Field Choices** pull-down menu. For example, if you want to change the name of a weather station in the NCWCD Weather Station, select **Weather\_st**. Press **OK**.

#### 5.0 Functions Pull-Down Menu

| 🍭 Field Choices:        | ×      |
|-------------------------|--------|
| Choose a field to edit: | ОК     |
| Weather st              | Cancel |

| Q.                           | ×      |
|------------------------------|--------|
| Enter new value (String):    | OK     |
| Big Thompson Weather Station | Cancel |

Figure 20: Field Choices and New Value Window

5. The **New Value Choices** window will appear. Type the new name of the feature and press **OK**. The new value will be entered into the fields for all the items that were selected.

*Note - Use caution when changing attributes--you cannot undo attribute changes. Any changes you make are automatically saved.* 

#### 5.5 Locating an Area by Township, Baseline, Range, and/or Section

- 1. Select Locate by legal description from the Functions pull-down menu.
- 2. If you do not have the PLSS theme loaded, the program will ask you if you want to load it. Select the **Yes** button to load the PLSS theme. The **Locate** window will open.
- 3. Type in the Section, Township, Base Side, and Range that you want to locate.
- 4. If you leave an asterisk symbol "\*" in a field, the field will not be used to search for a location. Typically a user would select a township, a base side, and a range. Users interested in a smaller areas could also choose a section. Township values in the South Platte Basin range from 1 to 16, and the range includes values from 41 to 81.

| 🍳 Locate                                          | ×      |
|---------------------------------------------------|--------|
| Enter a location to select:                       | OK     |
| Section (1-36) ×                                  |        |
| Township: 6                                       | Cancel |
| Base Side (N or S): N                             |        |
| Range: 54                                         |        |
| Prime Meridian_Side (6W, for S. Platte Basin): 6W |        |
|                                                   |        |

Figure 21: Locate Dialog Window

- 5. The map display in the View window will zoom into the specified area.
- 6. The **Locate** window shown in *Figure 21* illustrates how to select all sections of Township 6 North, Range 54.

#### 5.6 Printing the Current View

- 1. Select the **Print** option from the **Functions** pull-down menu, or select the icon in the main window.
- 2. The print setup should be set to landscape. The **File > Print Setup** option can be used to change the layout to landscape if it is set as portrait.

#### 5.7 Printing Using Pre-defined Layouts

The SPMAP extension contains two pre-defined printing layouts.

- 1. In the **Project** window, select the **Layouts** icon.
- 2. Two choices, **IDS Print** and **IDS Print PLSS**, will appear in the **Project** window.
- 3. Double-click on the format that you prefer. **IDS Print** displays the map, the legend, and scale information in a landscape (11 by 8.5 inches) format. **IDS Print PLSS** displays the map and scale information in portrait format (8.5 by 11 inches).
- 4. The format that you selected will appear but will not contain any information. Double-click on **Empty View** (the area where the map will go).
- 5. The View Frame Properties window will open. Select the View that you want (probably View 1)
- 6. You can also select the map scale. You can have an automatic or user-specified scale. Press the **OK** button when you are done selecting properties

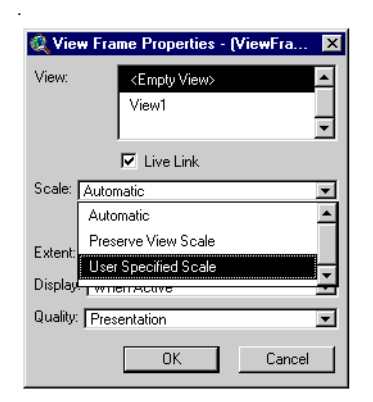

#### Figure 22: View Frame Properties Window

7. Select **File > Print** to print the map. See the ArcView Help for additional information.

#### 5.8 Print PLSS Locations from File

Sometimes you will want to label a region with the Township and Range, label the wells in that region, and print the images. The following extended example explains these steps. It also explains how to print many sections of a Township and Range from a text file.

#### 5.8.1 Querying a Region

After you have opened a map theme, you will probably want to examine a small region in close detail. This involves querying the parts of the map that interest you. Although you can label all the components of a map theme (all the wells in the South Platte Basin, for example) you will save a lot of time and computer memory by labeling only the portion of the map that interests you. These steps will explain how to query a small portion of your map, Township 5 North, Range 54.

1. After setting the directory for the map themes, select Map Themes > Division 1 Wells and then

select **Map Themes > 100K PLSS**.

- 2. Next make the 100K PLSS theme from the legend active. Then select **Theme > Query** from the main menu.
- 3. In the **Fields** menu select **[Township]** by double-clicking on the word **Township**. Set **[Township]** equal to five.
- 4. Type **and** after the first expression. Then, select **[Base\_side]** by double-clicking on the word **Base\_side** in the **Fields** menu. Set **[Base\_side]** equal to "N". Remember that alphabetic characters must be surrounded by double quotation marks.
- 5. Type another **and** after the second expression. Then select the range by double-clicking on the word **Range** in the **Fields** menu. Set [**Range**] equal to 54.
- 6. When you are done, the text in the **Fields** window should appear as follows: ([**Township**] = 5) and ([**Base\_side**] = "N") and ([**Range**] = 54).

| 💐 100K PLSS                                                        |                                            |
|--------------------------------------------------------------------|--------------------------------------------|
|                                                                    | Values                                     |
| [[[Township] = 5] and [[Base_side] = ''N''] and<br>[[Range] = 54 ] | New Set     Add To Set     Select From Set |

Figure 23: Using Query to Select a Township

7. Select New Set to select Township 5 North, Range 54 and close the 100K PLSS window.

#### 5.8.2 Labeling Wells

Next you'll want to zoom to the area you selected and label your wells.

- 1. Select **View > Zoom to Selected** to zoom into Township 5 North, Range 54.
- 2. Make the **Division 1 Wells theme** in the **View 1** legend active.
- 3. Select **Theme > Select by Theme**. The **Select By Theme** window will open.

Note - If the Update Values box in the **Township Range Section** window is selected with a check mark, you will be able to select values for the Township, Base side, and Range from the Values field. If Update Values is not selected, you will have to type the values manually.

| 🔍 Select By Theme                     | ×               |
|---------------------------------------|-----------------|
| Select features of active themes that |                 |
| Intersect                             | New Set         |
| the selected features of              | Add to Set      |
| Division 1 Wells                      | Select from Set |
|                                       |                 |
|                                       | Cancel          |
|                                       | Lancel          |

Figure 24: Selecting Features from Two Themes

- 4. In the first field, select "Intersect" from the pull-down menu. In the second field, select "100K PLSS." Select the New Set button. You can see that only the wells in the selected Township are higlighted with a different color than wells in the surrounding Townships.
- 5. Select Window > Show Symbol Window. The Marker Palette window will appear.
- 6. In the **Marker Palette** window, select the button labeled **ABC**. You can now choose the font, size, and style that you prefer for labeling the wells.
- 7. Select **Theme > Auto Label**. Select **Distid** from the **Label field** window.

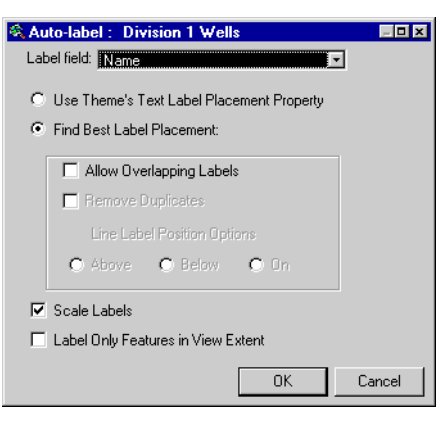

Figure 25: Using Auto-label to Place ID Numbers on Wells.

8. Select **Use Theme's Text Label Placement Property**. Deselect **Scale Labels**. Select the **OK** button. This labels all the wells in Township 5 North, Range 54 with a state well identification number.

*Note - You can also open the Marker Palette window by pressing the Control button and the P button simultaneously.* 

#### 5.8.3 Labeling Township and Range

- 1. To label Township 6 North, Range 44, select the PLSS theme in the View 1 legend.
- 2. Select Window > Show Symbol. The Marker Palette window will appear.

#### 5.0 Functions Pull-Down Menu

- 3. In the **Marker Palette** window, select the button labeled **ABC**. Choose the font, size, and style that you want to use for the labels.
- 4. Select **Theme > Auto Label**. Select **Ts\_Rg\_Sec** from the **Label field** window.
- 5. Select **Use Theme's Text Label Placement Property**. Deselect **Scale Labels**. Select the **OK** button. This labels the Township and Range that you queried.

*Note - If you resize the View window or zoom in or out after placing the labels on the image, the location and size of the labels may shift and you will have to repeat the process.* 

#### 5.8.4 Printing Sections Within the Selected Township and Range

Here, you can print sections 20, 21, and 23 within Township 6 North, Range 44.

- 1. Minimize ArcView and open a text editor such as Notepad or any word processing software.
- 2. Type the township, the direction (N or S), the range, and the section that you wish to print. Separate each of these items with one space. If you want to print more than one section, type the information for the next section on a new line.

| 🗐 sp              | latte.txt - Note            | epad         |        |
|-------------------|-----------------------------|--------------|--------|
| <u>F</u> ile      | <u>E</u> dit <u>S</u> earch | <u>H</u> elp |        |
| 6 n<br>6 n<br>6 n | 44 20<br>44 21<br>44 22     |              | *      |
| 4                 |                             |              | T<br>T |

Figure 26: Creating a Text File that Contains PLSS Locations

- 3. Save the file as a text file with a \*.txt extension and close the file.
- 4. Return to ArcView and select Functions > Print PLSS Locations from File.
- 5. Select the text file that you created in steps 1-3. Select OK.
- 6. The program will then zoom to each of the selected sections and print them at a scale of 1:12,000.

#### 5.9 Recalculate Area and Perimeter

This option recalculates the areas and perimeters of polygons in a theme that has been edited. Select the theme you want to recalculate the area for and make it active. Select the **Functions** > **Recalculate Area and Perimeter of Active Coverage**, and the new values will be updated in the theme's table.

## 6.0 Crop Layer Edits Pull-Down Menu

The **Crop Layer Edits** pull-down menu allows you to assign crops to fields, split fields, merge fields, consolidate fields into farms, and assign wells to farms.

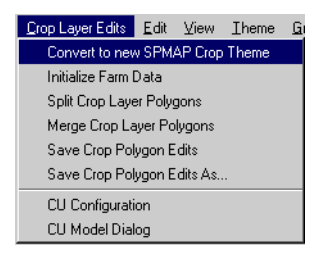

Figure 27: Crop Layer Edits Pull-Down Menu

#### 6.1 Convert to new SPMAP Crop Theme

You can use this option to convert a polygon theme to a theme that can be used to enter crop information for the CU Model. This will involve adding some additional fields that are needed to run the CU Model.

- 1. Select the crop theme you want to convert.
- 2. Select the Crop Layer Edits > Convert to new SPMAP Crop Theme option.

#### 6.2 Initialize Farm Data

This function will reset the farm IDs of each field polygon in the active theme to zero, removing any previous association with a farm. If a farm database file (i.e. with a \*.dbf extension) has been selected in the **CU Configuration** dialog, all entries in the file will be deleted.

#### 6.3 Split Crop Layer Polygons

This function allows you to split polygons by placing the active theme in edit mode and selecting the polygon splitter tool. After the fields have been split, you can reassign crop types as described below.

#### 6.3.1 Steps for Spitting Crop Layer Polygons

- 1. Select Crop Layer Edits > Split Crop Layer Polygons.
- 2. Using the mouse, position the cursor just outside the border of the field you are splitting and press the left mouse button once. This positions one end of the line used to split the polygon.

- 3. Using the mouse, move the cursor to the next vertex, and so on, until a line is created.
- 4. Next, position the cursor outside the border of the field you are splitting. Double-click on the left mouse button to end the line.
- 5. The field will now be split into two pieces. You can reassign owner names or crop types as necessary.

*Note -* If you do not position the cursor outside the border of the field you are splitting, the field will not split or it may split incorrectly. Positioning the cursor outside the border does not affect surrounding fields.

6. Select **Crop Layer Edits > Save Crop Polygon Edits** when done.

*Note* - When using this tools do not use the editing functions from the Theme pull-down menu because the crop layer edits functions do additional processing to the crop themes, such as assigning a field ID number to each field.

#### 6.3.2 Right Mouse Button Menu for Spitting Polygons

A right button mouse click will bring up a menu of options to be used when splitting polygons.

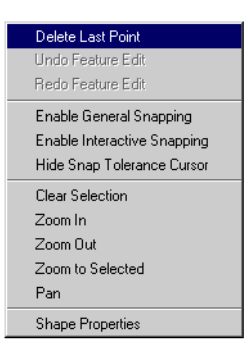

Figure 28: Menu Displayed with a Right Mouse Click

- 1. <u>Delete Last Point</u> This option is displayed before the end point of the line is selected. It will delete the last point specified and allow you to continue drawing the line.
- 2. <u>Undo Feature Edit</u> This option will undo the feature edits one at a time.
- 3. <u>Redo Feature Edit</u> This option will redo the undo option.
- 4. <u>General and Interactive Snapping</u> These attributes can be set for the map theme you are working on. If you have snapping (arc, node) settings for the map, you can either use the general selection to snap to the closest vertex within a specified tolerance or you can use the interactive snapping mode to select each snapping rule as you specify a vertex.

#### 6.0 Crop Layer Edits Pull-Down Menu

- 5. <u>Clear Selection</u> This option clears the last selection of a field. Additional selections can be made with the **Select** tool.
- 6. <u>Zoom In and Out</u> These options work the same as the zoom options in the main ArcView menu.
- 7. <u>Pan</u> This option works the same as the pan option in the main ArcView menu.

#### 6.4 Merge Crop Layer Polygons

You can also merge or combine fields.

- 1. Using the **Select** tool  $\square$ , choose the fields that you want to merge. You can use the shift key and click to select multiple fields you want to merge. You can also use the selection box. If you do, you do not need to capture the entire area of each field, but rather some portion of *only* the fields you are combining.
- 2. The attributes of the first field in the table will be applied to the merged area. *Figure 29* shows two fields being selected.

Note - Make sure and check that the correct attributes have been applied to the merged field.

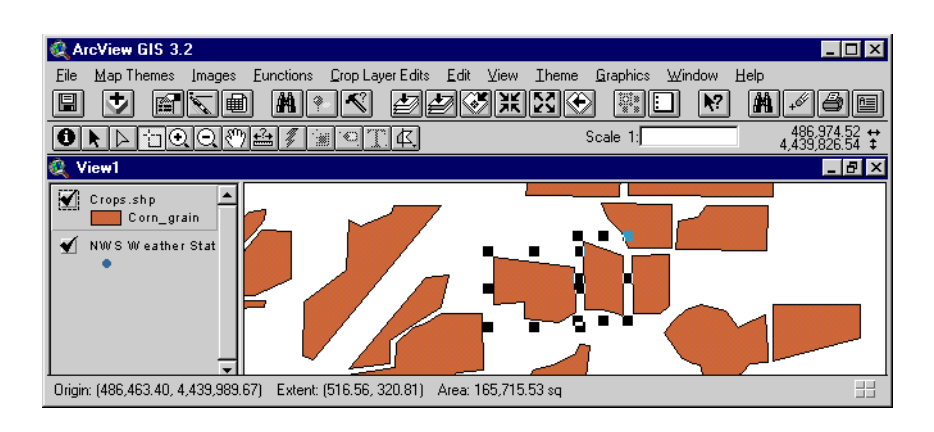

Figure 29: Selecting Polygons to Merge

3. Select Crop Layer Edits > Merge Crop Layer Polygons.

*Note* - *The open area between the fields in Figure 29 will stay the same but the features of the two fields will become identical.* 

#### 6.5 Save and Save As Crop Polygon Edits

These functions give you the option of committing changes to the crop shape file. **Save Crop Polygon Edits** option with caution since it will write over your current crop theme. The **Save Crop Polygon Edits** As option is selected a new name for the theme can be selected in the browse window displayed.

If the **Save** option is used a warning box will be displayed to make sure you want to write over your original file, *Figure 30*.

| 🍭 Stop I | Editing                  | × |
|----------|--------------------------|---|
| ?        | Save Edits to Crops.shp? |   |
|          | Yes No Cancel            |   |

Figure 30: Saving Polygon Edits

#### 6.6 CU Configuration Window

Before running the **CU Configuration** option a crop theme should be active and saved and you should also load a well and weather station theme.

If the crop theme has not been converted to an SPMAP crop theme, the CU Configuration window will be displayed with grey options. Convert the crop theme to an SPMAP crop theme to fix this problem (See Section 6.1 "Convert to new SPMAP Crop Theme").

| 🍭 CU Configuration 🛛 🔀                                 |
|--------------------------------------------------------|
| Crop Theme: Crops.shp 💌<br>Farm Database: farmdata.dbf |
| Well Theme: Division 1 Wells                           |
| Output well theme: Farmdata_well.shp                   |
| Weather Station Theme: NWS Weather St                  |
| Read-Only Crop Themes:                                 |
| Close Help                                             |

Figure 31: CU Configuration Window

- 1. Select a farm database file using the browser option to the right of the selection window. This file can be named anything, with a \*.dbf extension, and it will contain the data that is specific to the farms.
- 2. When finished, select the **Close** button.

#### 6.7 Field and Farm Editor Window

To open the **Field and Farm Editor** window select the **Crop Layer Edits** > **CU Model Dialog** option. This window is used to specify the crop types and fields associated with a farm. The fields to be changed can be selected with the selection tool in ArcView and the crop types or farm descriptions can be changed. When the **Update** button is selected the changes will be implemented.

| 🍳 Field & Farm Editor 🛛 🔀                                  |
|------------------------------------------------------------|
| Legend Mode: Crop Type                                     |
| Acreage of selected fields: 29.6125                        |
| Set crop for selected fields to: Corn_grain Update         |
| Set app. eff. for selected fields to (0-1): .5 Update      |
| Farm Description Options                                   |
| Detach Selected Fields from Farms                          |
| C Add selected fields to existing farm:                    |
| Add selected fields as new farm with description: new farm |
| Delete Farm: new farm                                      |
| Well Options                                               |
| Add Selected Walls to Faim. new farm                       |
| Well Info Build CU Model Close Help                        |

#### Figure 32: Field and Farm Editor Window

#### 6.7.1 Legend Mode

There are two types of information you can display in the view legend while using the **Field and Farm Editor** dialog window:

- 1. <u>Crop Type</u> This selection displays the information in the active view by crop type.
- 2. Farm Description This mode is used to display farm descriptions in the legend fields with a farm.

#### 6.7.2 Set selected fields to crop type

This function allows you to assign the crop type (corn, beans, etc.).

- 1. Make sure the theme you are editing is active and visible. Click once on the Select 1 tool.
- 2. Using the mouse, select the fields that you want to change. You do not need to be precise--just make sure you get portions of the fields you want into the selection. The fields that you selected will be highlighted.
- 3. Using the crop type pull-down field, select the new crop type.
- 4. Press update to associate the selected fields with the new crop type.

#### 6.7.3 Farm Description Options

This function gives you two options. You can select fields and add them to an existing farm, or select fields and save them as a new farm.

- 1. Click once on the **Select** tool. Select the fields that you want to assign to a farm.
- 2. Select Crop Layer Edits > CU Model Dialog.
- 3. To organize fields into a new farm, choose the **Add selected fields as new farm with description** radio button and type the farm name in the text field that appears.
- 4. If you choose **Add selected fields to existing farm** and select the existing farm from the adjacent pull-down field.
- 5. Press the **Update** button to associate the selected fields to the farm.

#### 6.7.4 Add Selected Wells to Farm

This function allows you to add wells to a farm.

- 1. Open the well map theme. Make sure it is active. Using the select tool, select the wells that will serve the farm.
- 2. Select the Add selected wells to farm button.
- 3. The Assign Wells to Farms window will be displayed (See Section 6.8 "Well Information").

#### 6.7.5 Build CU Button

This option will export all the farm data into a text file. The CU Model program, if installed, will be started and initialized using this export file.

#### 6.8 Well Information

This window will assign previously selected wells to farms, the wells can be selected in the Field and Farm Editor window (See Section 6.7 "Field and Farm Editor Window").

| 🍭 Well Informati                     | on           |                 |                  | ×            |
|--------------------------------------|--------------|-----------------|------------------|--------------|
| Farm Name farm1                      |              |                 | •                | ]            |
| Associated Wells:                    | KINGSBURY    | 'WELL 11520     | ▼ Delete         |              |
| SDF                                  |              |                 |                  | -            |
| User Defined: 1                      |              | Decreed Loca    | ation: 111       |              |
| Augmentation Pla                     | n: 0         | GPS Location    | C 0              | j            |
| CU Analysis Type                     |              |                 |                  |              |
| <ul> <li>Farm Acres Irrig</li> </ul> | gated by We  | II:             |                  | 0            |
| C Fraction of CU                     | not met by D | itch Water supp | olied by this We | ell (0-1 🛛 🔍 |
| A                                    | pply         | Close           | Help             |              |

| $\mathbf{r}$ igure 33. wen injormanon window | Figure | <i>33</i> : | Well | Information | Window |
|----------------------------------------------|--------|-------------|------|-------------|--------|
|----------------------------------------------|--------|-------------|------|-------------|--------|

- 1. <u>Farm Name</u> Choose the farm with the wells you want to view or edit. A farm is comprised of fields with crop types.
- 2. <u>Associated Wells</u> This list of wells comes from the ones made during the selection in the active view and the wells displayed will be the ones associated with the farm selected in the **Farm Name** box. If extra wells were selected the **Delete** button can be used to delete them from the list.
- 3. <u>SDF Options</u> There are four values that can be used for Stream Depletion Factors (SDF) for the well selected, The values are entered in manually in the text boxes provided:
  - <u>User Defined</u> This is an arbitrary user defined value.
  - <u>Decreed Location</u> This value is populated from the "SDF\_Form\_I" attribute and was computed using the SDF coverage.
  - <u>Augmentation Plan</u> This is the official SDF designation from the well decree.
  - <u>GPS Location</u> This SDF value is computed using the well's GPS Location.
- 4. <u>CU Analysis Type</u> The well can supply a portion of the water for the farm or it can be specified by the acreage the well supplies. The fractions of each well should add up to 1 if this option is used. The acreage supplied by wells does not have to total the farm acreage.

7.0 References

### 7.0 References

Environmental Systems Research Institute, Inc. (1996). ArcView GIS. Redlands, California.

- Hurr, Theodore R. and Schneider, Paul A. 1972. *Hydrogeologic characteristics of the valley-fill aquifer in the Brighton reach of the South Platte River Valley, Colorado*. Lakewood, Colorado: U.S. Geological Survey.
- Petroleum Information Corporation. (1993). PI Global Map Builder User Manual. Littleton, Colorado.
- U.S. Geological Survey. 1983. *Digital Cartographic Data Standards: Digital Line Graphs from 1:24,000scale maps.* US GeoData, Geologic Survey Circular 895-C. United States Department of the Interior.

### 8.0 Index

C

### **Numerics**

100K PLSS Window - 25

### Α

ABC Button - 13, 26, 27 Active Map Themes - 12 Add Themes Option - 14 ArcView GIS Version 3.2 - 3 Attribute Choices Window - 20 Augmentation Plan - 34

### Β

Base Side - 25

### С

Change Theme Directory - 19 Cities and Populations Theme - 9 Colorado State University - 1 Comparing Common Themes - 19 Convert TRS -> UTM - 21 County Boundaries Theme - 9 Creating a New View - 4 Crop Layer Edits - 29, 31 Crop Layer Edits > Convert to new SPMAP Crop Theme - 29 Crop Layer Edits > CU Model Dialog Option - 32 Crop Layer Edits Pull-Down Menu - 29

### D

Decreed Location - 34 Division 1 Wells Theme - 25

### Ε

Edit Attributes of Active Theme - 22 Editing the Legend - 13 Extension Dialog - 3 Extension Selection Window - 4 Extensions Window - 3

### F

Field Choices pull-down menu - 22 Fields Menu - 25 Fields Window - 25 File > Extensions - 3 File > Print Setup - 23 File > Save Project As - 5 File > Save Project Option - 5 Functions > Change Theme Directory - 19 Functions > Compare Common Themes -20 Functions > Convert TRS -> UTM - 21 Functions > Convert TRS to UTM - 22 Functions > Edit Attribute of Active Theme - 22 Functions > Print PLSS Locations from File - 27 Functions > Recalulate Area and Perimeter of Active Coverage - 27 Functions Pull-Down Menu - 19, 23

### G

GPS Location - 34

### Η

Hydrography Map Theme - 10

### 

Identify Results Window - 13 Image Select Tool - 16 Images Pull-Down Menu - 15 Introduction - 1

Label Field Window - 13, 26, 27 Labeling Map Themes - 13 Labeling Township and Range - 26 Labeling Wells - 25 Legend Editor - 13 Legend, Rearranging - 12 Loading the South Platte Extension - 3 Locate by Legal Description - 23 Locate Dialog Window - 23 Locating an Area by Township, Baseline, Range, and/or Section - 23

### Μ

Map Theme Information - 8 Map Themes - 24, 25 Map Themes > Counties - 13 Map Themes Pull-Down Menu - 7, 8, 11 Map Themes That Are Turned On - 11 Marker Palette Window - 13, 26, 27 Merge Crop Layer Polygons - 31

### Ν

New Button - 4 New Set - 25 New Value Choices Window - 23

### Ρ

PLSS (Township and Range, and Section) Themes - 10
PLSS Theme - 26
Printing Multiple Sections - 24
Printing Sections Within the Selected Township and Range - 27
Printing the Current View - 23
Printing Using Pre-defined Layouts - 24
Project Window - 4, 24

### R

Range - 25 Recalculate Area and Perimeter - 27 References - 35 Right Mouse Button Menu - 30

### S

Save Crop Polygon Edits - 32 Saving Your Project - 5 Scale Labels - 26, 27 Select IRS 5M Satellite B & W Images - 16 Select Quads from Index - 16 Select TM 30M Satellite Images - 16 Select Tool - 31, 33 Setting the Directory for the Map Coverages - 7 South Platte Analysis Mapping Map Themes - 8 South Platte Extension - 3 South Platte Mapping and Analysis Program (SPMAP) - 1 South Platte Research Project - 1 Spitting Polygons - 30 splatte.dir file - 7 Split Crop Layer Polygons - 29 Steps for Spitting Crop Layer Polygons - 29 Stream Depletion Factors (SDFs) Theme -11

### Т

Theme > Auto Label - 13, 26, 27 Theme > Query - 25 Theme > Select by Theme - 25 Theme Choices Window - 20, 21 Township - 25 Township Range Section Window - 25

## U

Untitled Window - 4 Update Values Box - 25 Use Theme's Text Label Placement Property - 26, 27

### V

```
View > Zoom to Selected - 25
View 1 Window - 4
View 2 Window - 4
View Frame Properties Window - 24
View Legend - 25, 26
View Window - 4, 11
Views Icon - 4
```

### W

Water District Boundaries Theme - 11 WD64 164 ft. B & W - 17 WD64 164 ft.Color - 16 Window > Show Symbol - 13, 26